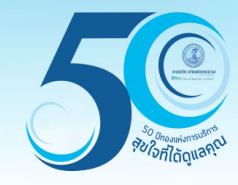

# การบันทึกพื้นที่น้ำไม่ไหลและไหลอ่อน ระบบสารสนเทศภูมิศาสตร์เพื่อการสืบค้นและปรับปรุงข้อมูล (GIS Web Center Application)

กองสารสนเทศภูมิศาสตร์ ฝ่ายมาตรฐานวิศวกรรมและสารสนเทศภูมิศาสตร์

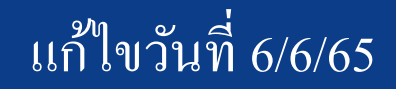

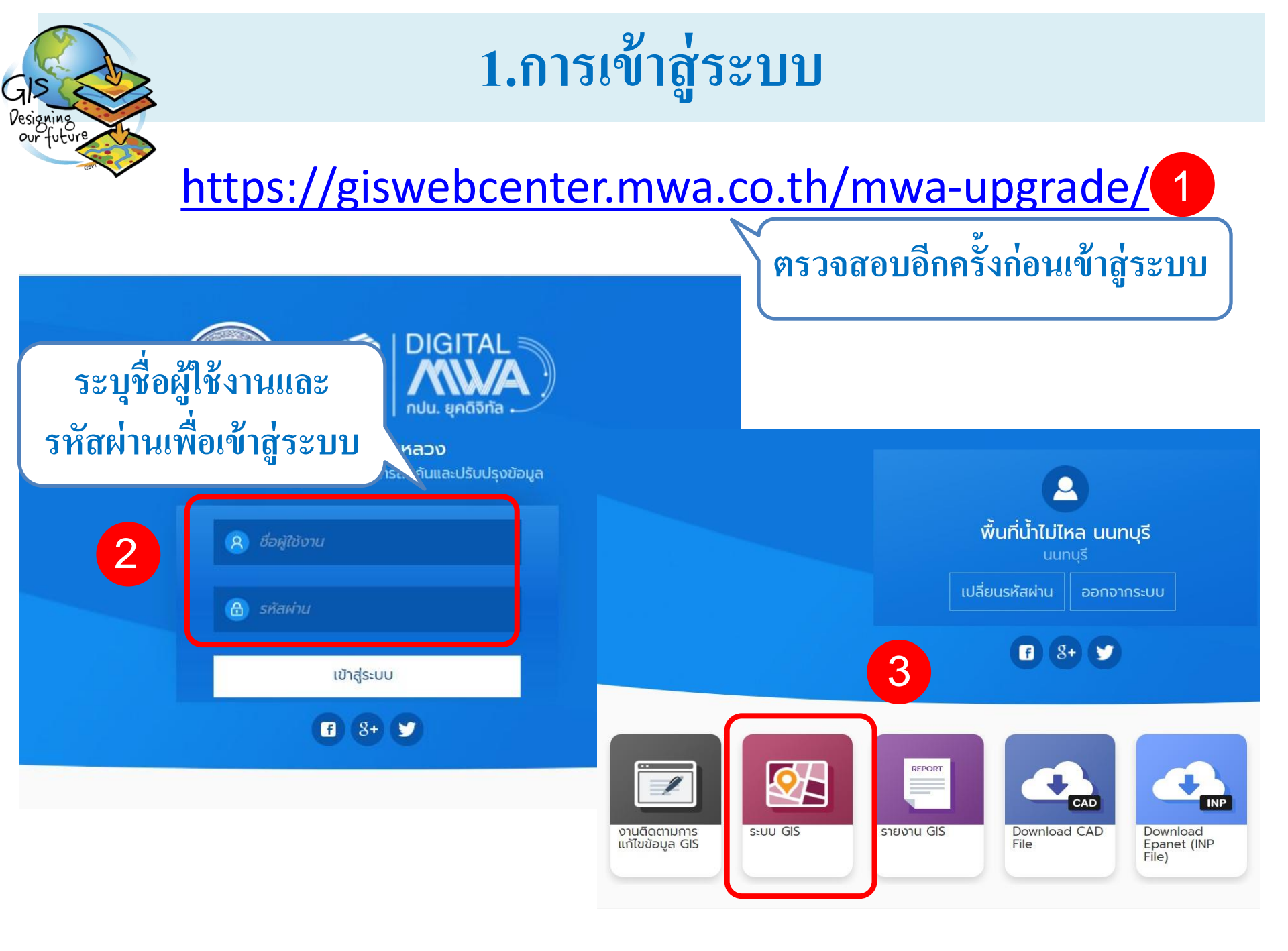

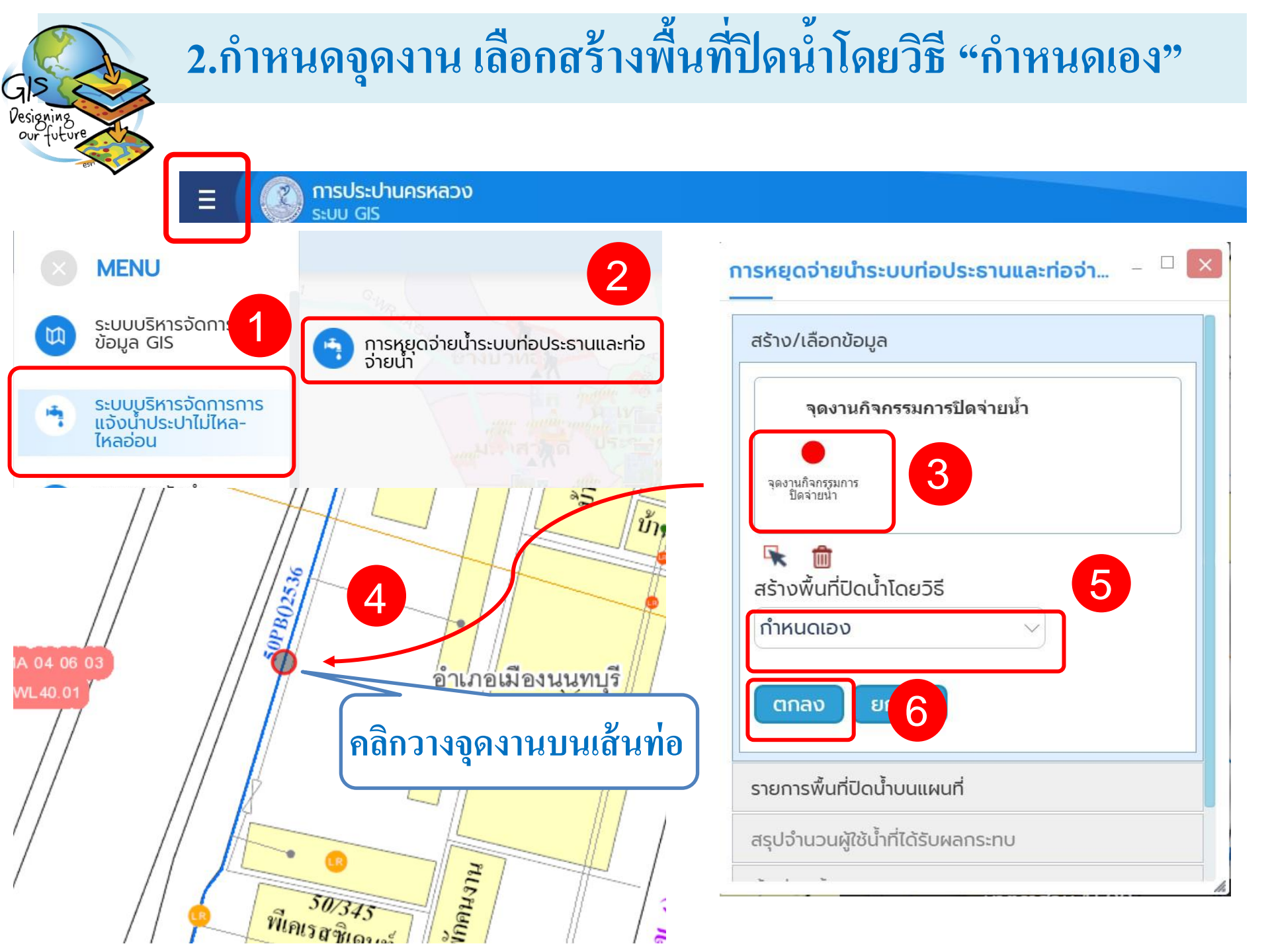

### 2.1 เลือก"วาดพื้นที่"เมื่อต้องการวาดพื้นที่ปิดน้ำแบบอิสระ

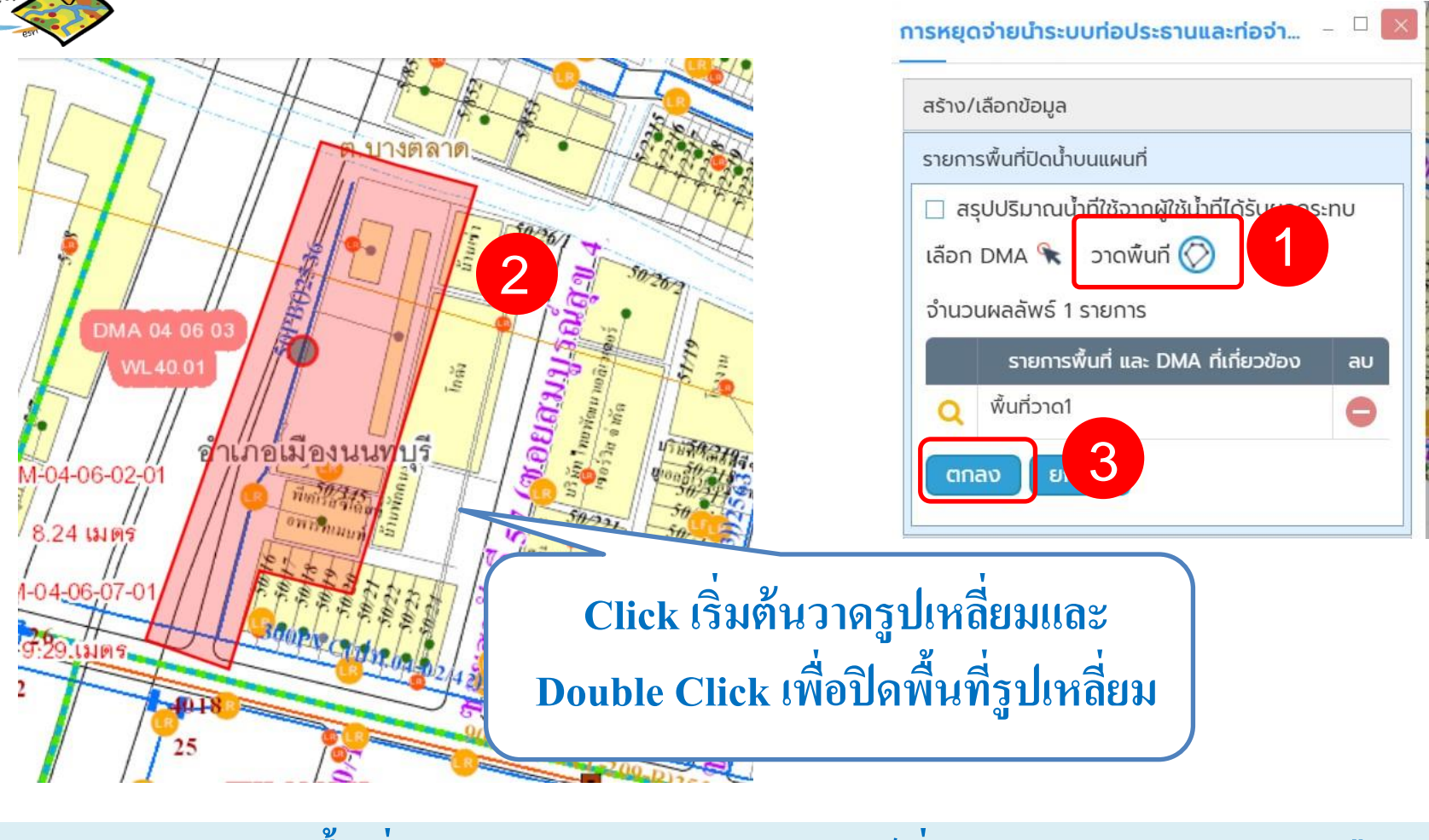

<u>หมายเหตุ</u> : วาดพื้นที่ล้อมรอบจุดงานและทับมิเตอร์ที่ต้องการส่งข้อความแจ้งเตือน การปิดน้ำฯ

#### 2.2 "เลือก DMA" เมื่อทำการปิดนำราย DMA Designing our future การหยุดจ่ายนาระบบท่อประธานและท่อจ่า... – 🗆 🔀 สร้าง/เลือกข้อมูล รายการพื้นที่ปิดน้ำบนแผนที่ 06 02 🗆 สระปปรีบวดแน้วที่ใช้อ าที่ได้รับผลกระทบ วาดพื้นที่ 🚫 เลือก DMA 🔦 จำนวนผลลัพธ์ 1 รายการ รายการพื้นที่ และ DMA ที่เกี่ยวข้อง au พื้น 8 4 ยกเลิก ตกลง DMA 04 06 03 3 ตีกรอบเลือก DMA -04-06-02-0 ระบบจะแสดงพื้นที่ 7.96 เมตร ที่จะทำการปิดน้ำ 4-06-07-01 DMA ที่ต้องการปิดน้ำ 50-32 190117

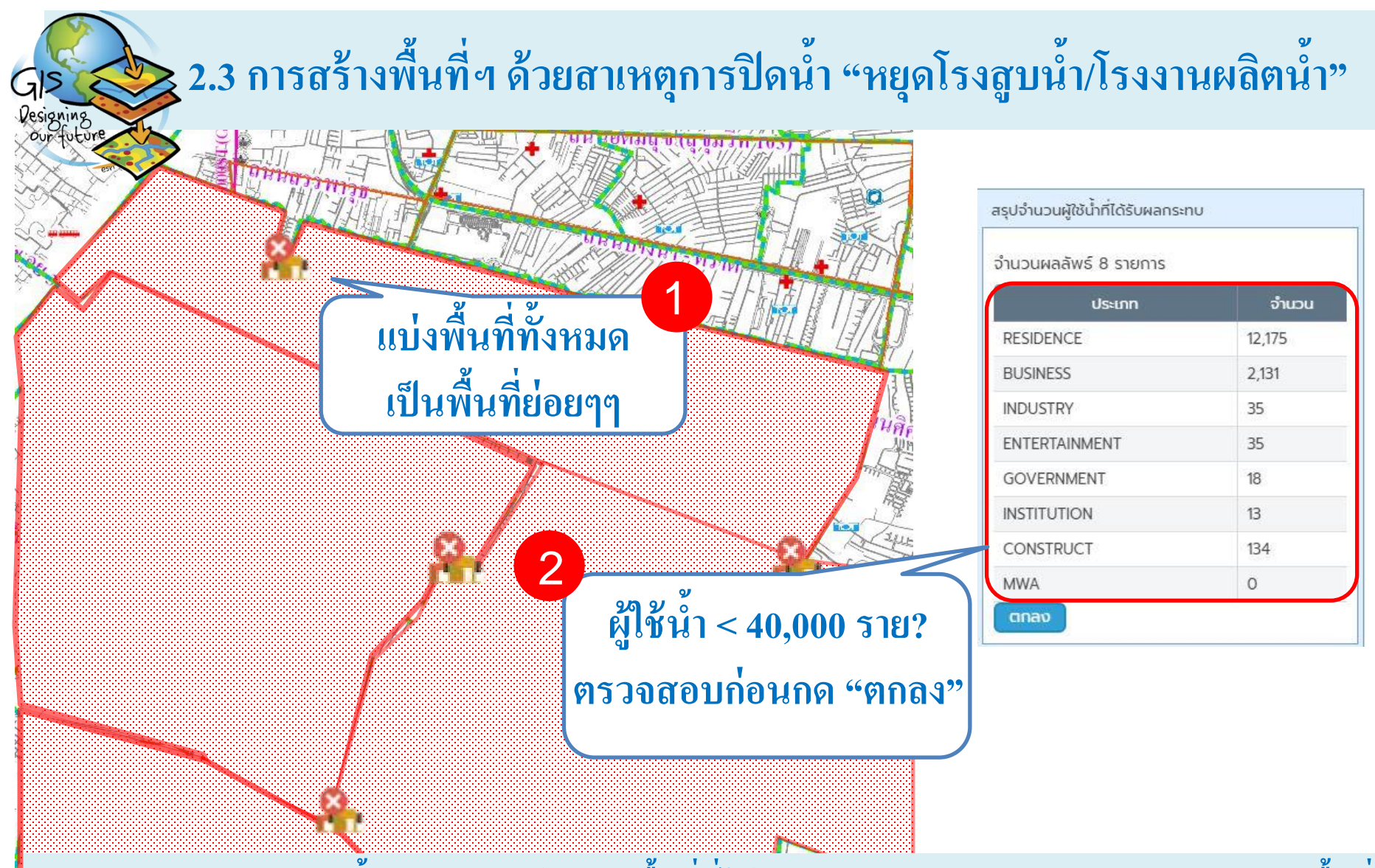

<u>หมายเหตุ</u> :ในการปิดน้ำจากการหยุดโรงสูบ พื้นที่ที่ได้รับผลกระทบฯ มีขนาดใหญ่ ควรทำการแบ่งพื้นที่ ออกเป็นพื้นที่ย่อย โดยแต่ละพื้นที่ย่อยควรมีผู้ใช้น้ำไม่เกิน 40,000 รายต่อพื้นที่ เพื่อลดความผิดพลาดใน กระบวนการส่งข้อความ

#### 3.บันทึกรายละเอียดพื้นที่ปิดน้ำ การประปานครหลวง การหยุดจ่ายนำระบบท่อประธานและท่อจ่า... SILLI GIS 2 เบอร์ติดต่อผู้คุมงาน\* การหยุดจ่ายนำระบบท่อประธานและท่อจ่า... – ต้องการ ถนนหลัก\* สรุธยาสรสภูเอลากแรงทะการกาง บริเวณถนนสุขา ประชาสรรุค์2ซอยู38ถึงคลอง พื้นที่ปิดน้ำ rawings สถานที่ปิดน้ำ\* <u>ต้วอย่างที่ 1</u> ริมถนนรัชดา-รามอินทรา ตั้งแต่ หมู่บ้านเวิร์ดเพลสรัชดา-รามอินทรา 2 ถึง ถนนวิภาวดีรังสิต ระหว่างซอย ... คลองบวบขบ ซอย\* <u>ต้วอย่างที่ 1</u> ซอยวัดบัวขวัญ <u>ต้วอย่างที่ 2</u> ถนนบางนาตราด ขาเข้า กม13-14 บริเวณถนนสุขา ประชาสรรรษ์2ซอยู38ถึงคลอง สาเหตุการปิดน้ำ\* ใช้ข้อมูลทีแสดงโดยระบบ GIS กรณีระบบ GIS ไม่แสดงชื่อซอยให้กรอกชื่อ ท่อแตกรั่ว ซอยที่ใกล้เคียง วันที่-เวลา (ปิดใช้น้ำ)\* Key Account 5 กรอกรายละเอียด 18/04/2565 11:48 วันที่-เวลา (เปิดใช้น้ำ)\* และทำการบันทึกข้อมูล VIP 18/04/2565 16:30 0 ชื่อผู้คุมงาน\* ปริมาตรท่อ (ลบม.) อาทิตย์ 3 110.96 บริษัทผู้รับจ้าง\* บันทึก ยกเล็ก พงษ์พิช 08/06/65

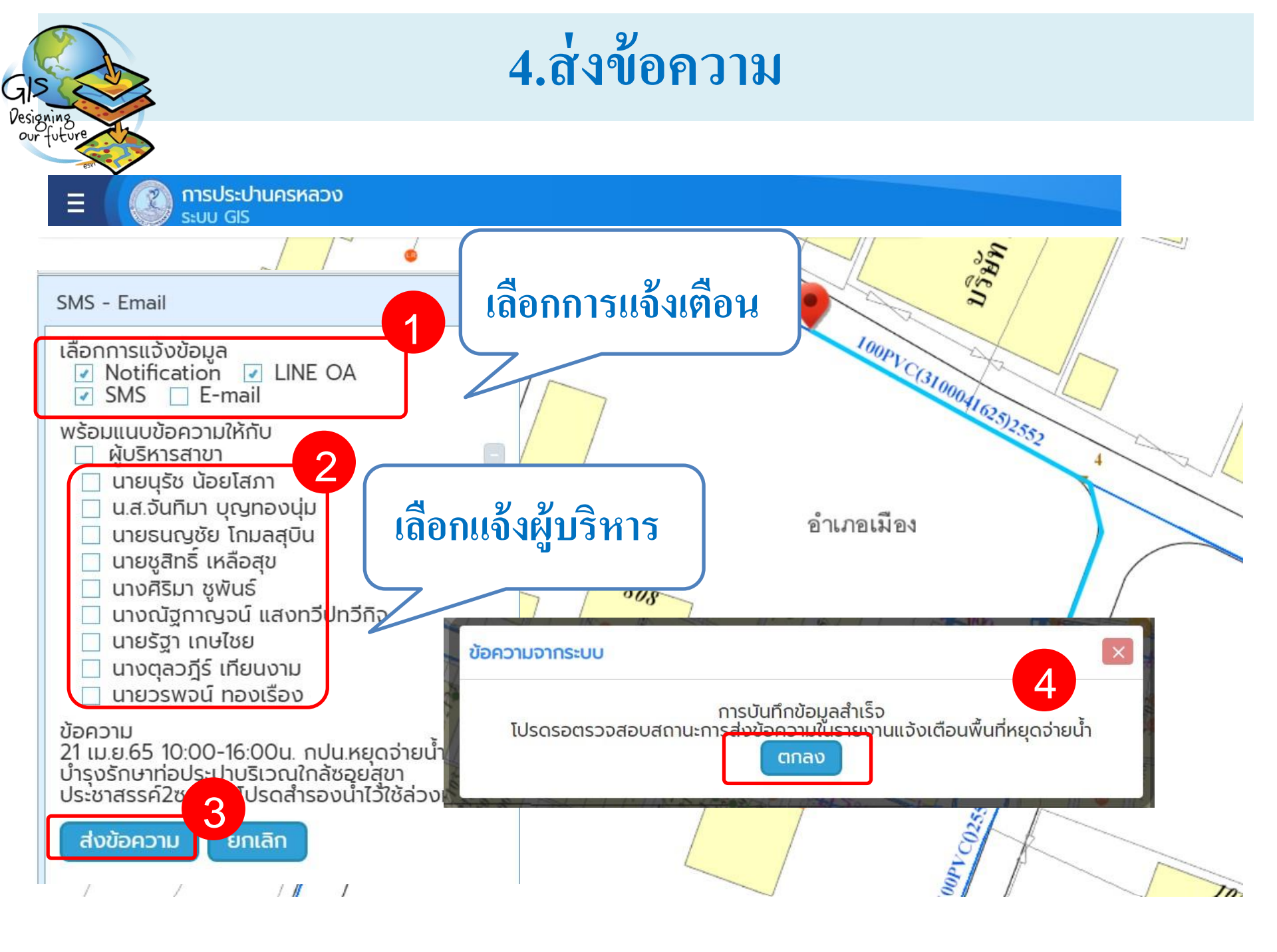

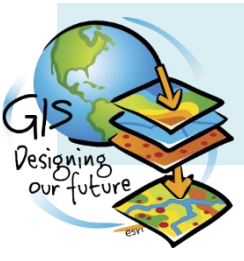

### 5.ตรวจสอบสถานะการส่งข้อความ

| Image: Object of the second second |  |
|----------------------------------------------------------------------------------------------------|--|
| <b>การประปานครหลวง</b><br>ระบบสารสนเทศภูมิศาสตร์เพื่อการสืบค้นและปรับปรุงข้อมูล                                                                                                    |  |
| R ชื่อผู้ใช้งาน                                                                                                    |  |
| ธิรหัสผ่าน                                                                                                    |  |
| เข้าสู่ระบบ<br>7 8+ ¥                                                                                                    |  |
| GIS สำหรับผู้ใช้<br>งานทั่วไป รายงาน GIS                                                                                                    |  |
|                                                                                                    |  |

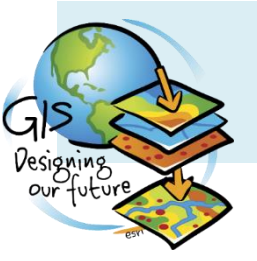

## 7.ตรวจสอบสถานะการส่งข้อความ (ต่อ)

รายงาน GIS

#### S

รายงานและกราฟสถิติการแตกรั่ว ราย<u>งานสถิติงาน</u> ซ่อม 1 และซ่อม 2

| - California |                                   |                |                     |                      |         |                 |   |  |
|--------------|-----------------------------------|----------------|---------------------|----------------------|---------|-----------------|---|--|
| ายงาน        |                                   | เงื่อนไขรายงาน |                     |                      |         |                 |   |  |
|              | รายงานงานใหม่                     |                | สำนักงานประปาสาขา   | ทั้งหมด              | ~       |                 |   |  |
|              | รายงานความยาวท่อ                  |                | ตั้งแต่วันที่*      | 19/04/2565           | 🗸 ຄึงວັ | uni 19/04/2565  | ~ |  |
|              |                                   |                | สถานะการส่ง SMS     | โม่ระบุ              |         |                 |   |  |
|              | รายงานความยาวท่อตามพื้นที่        |                | เลขทะเบียนผู้ใช้น้ำ | ระบุทะเบียนผู้ใช้น้ำ | 4       | <br>ອາຍາມອະວັນ  |   |  |
|              | รายงานสัดส่วนท่อประปา             |                | ประเภทผู้ใช้น้ำ     | ทั้งหมด              | 1001    | เอกต เขาแตะ าหท |   |  |
|              | รายงานอายุท่อเฉลี่ย               | 2              | แสดงรายงาน ยก       | าเลิก                | Пип     |                 |   |  |
| -            | รายงานแจ้งเตือนพื้นที่หยุดจ่ายน้ำ |                |                     |                      |         |                 |   |  |

# 7.ตรวจสอบสถานการณ์ส่งข้อความ (ต่อ)

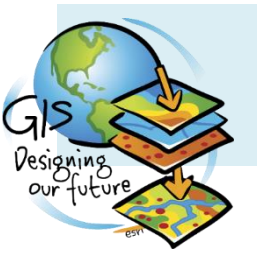

การประปานครหลวง รายงานแจ้งเดือนพื้นที่หยุดจ่ายน้ำ ดั้งแต่วันที่ 19/04/2565 ถึงวันที่ 19/04/2565

#### Branch: ทั้งหมด

| วันที่            | ชื่อสาขา | ทะเบียนผู้<br>ใช้น้ำ | ประเภทผู้<br>ใช้น้ำ | เบอร์มือถือ | ข้อความ                                                                                                    | สถานะ SMS                                        |
|-------------------|----------|----------------------|---------------------|-------------|----------------------------------------------------------------------------------------------------|--------------------------------------------------|
| เม.ย.<br>65       | -        | -                    | -                   | 0899954776  | ท่อประปาบริเวณซอยพิบูลย์สงคราม15โปรดสำรอง 53ชั่ง<br>หน้า                                                                    | COMPLETED(ลงขอความ<br>ไปยัง ค่ายมือถือ สำเร็จ)   |
| 19<br>เม.ย.<br>65 | นนทบุรี  | 04950275             | รายย่อย             | 0896800370  | 26 เม.ย.65 10:00-16:00น. กปน.หยุดจ่ายน้ำ เพื่อบารุงรักษา<br>ท่อประปาบริเวณซอยพิบูลย์สงคราม15โปรดสำรองน้ำไว้ใช้ล่วง<br>หน้า  | COMPLETED(ส่งข้อความ<br>ไปยัง ค่ายมือถือ สำเร็จ) |
| 19<br>เม.ย.<br>65 | นนทบุรี  | 04950291             | รายย่อย             | 0818598665  | 26 เ<br>ท่อม<br>หน้า                                                                                                    | COMPLETED(ส่งข้อความ<br>ไปยัง ค่ายมือถือ สำเร็จ) |
| 19<br>เม.ย.<br>65 | นนทบุรี  | 04965984             | รายย่อย             | 0896777114  | 26 เ <b>หวัวเปิดยับดีเป็นผู้ที่นี่</b> งรักษา<br>ท่อง<br>หน้า                                                               | COMPLETED(ส่งข้อความ<br>ไปยัง ค่ายมือถือ สำเร็จ) |
| 19<br>เม.ย.<br>65 | นนทบุรี  | 06553275             | รายย่อย             | 0860866086  | 26 เม.ย.65 10:00-16:00น. กปน.หยุดจ่ายน้ำ เพื่อบ่ำรุงรักษา<br>ท่อประปาบริเวณซอยพิบูลย์สงคราม15โปรดสำรองน้ำไว้ใช้ล่วง<br>หน้า | COMPLETED(ส่งข้อความ<br>ไปยัง ค่ายมือถือ สำเร็จ) |
| 19<br>เม.ย.<br>65 | นนทบุรี  | 04950291             | รายย่อย             | 0818678215  | 26 เม.ย.65 10:00-16:00น. กปน.หยุดจ่ายน้ำ เพื่อบำรุงรักษา<br>ท่อประปาบริเวณซอยพิบูลย์สงคราม15โปรดสำรองน้ำไว้ใช้ล่วง<br>หน้า  | PROCESSING (รอส่ง<br>ข้อความ)                    |
| 19<br>เม.ย.<br>65 | นนทบุรี  | 04949830             | รายย่อย             | 0855548535  | 26 เม.ย.65 10:00-16:00น. กปน.หยุดจ่ายน้ำ เพื่อบำรุงรักษา<br>ท่อประปาบริเวณซอยพิบูลย์สงคราม15โปรดสำรองน้ำไว้ใช้ล่วง<br>หน้า  | PROCESSING (รอส่ง<br>ข้อความ)                    |